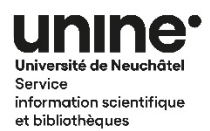

## Inscription au réseau SLSP (Swisscovery) : guide rapide

 Allez sur le site <u>https://eduid.ch/registration</u> pour créer un compte Switch edu-ID. Remplissez-les champs conformément aux instructions. Si vous avez déjà un compte, passez directement à l'étape 3.

|                         | Switch_edu-ID                                          | Aide FR     |
|-------------------------|--------------------------------------------------------|-------------|
|                         | Créer un compte                                        |             |
|                         | Prénom<br>Alox                                         |             |
| edu-ID - le login       | Nom de famille<br>Taylor                               |             |
| universel pour          | Date de naissance<br>jj . mm . gagg                    |             |
| l'apprentissage tout au | <b>I-mail</b><br>alex.taylor@example.org               |             |
| long de la vie          | Langue préférée<br>Français                            | ~           |
| → En savoir plus        | Numéro d'immatriculation(facultatil)<br>00 - 099 - 999 |             |
|                         | Mot de passe                                           | ۲           |
|                         | Confirmer le mot de passe                              |             |
|                         | Jaccepte les conditions d'utilisation                  |             |
|                         | Annular                                                | Enregisters |

2) Une fois votre compte créé, connectez-vous à votre compte Switch edu-ID et cliquez sous l'onglet « Organisations » pour ajouter votre affiliation à l'Université de Neuchâtel. Si vous n'êtes pas affilié-e à l'UniNE, passez directement à l'étape 3.

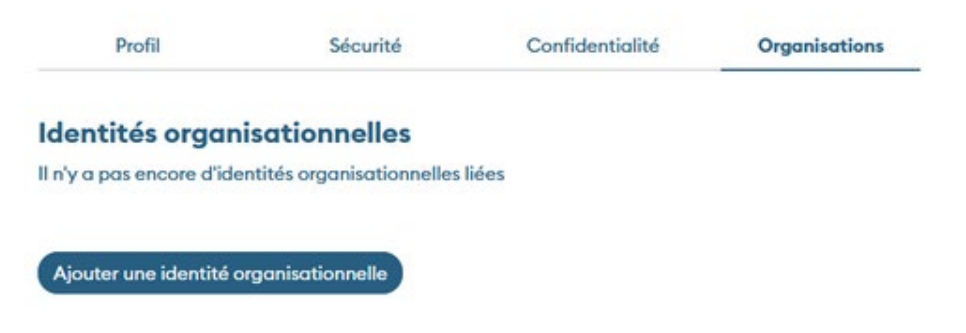

3) Allez sur le site <u>https://registration.slsp.ch/</u> pour commencer l'enregistrement à SLSP. Connectez-vous à votre compte Switch edu-ID.

| swisscovery Enregistrement                                                                                                    |                                                                                                    |  |
|----------------------------------------------------------------------------------------------------|----------------------------------------------------------------------------------------------------|--|
|                                                                                                    |                                                                                                    |  |
| Pour vous connecter à swisscovery et accéder aux contenus de la bibliothèque, vous avez besoin d'un compte edu-ID de Switch avec lequel vous<br>vous inscrivez auprès du SLSP<br>Les étapes requises sont les suivantes : |                                                                                                    |  |
| 1. Cliquez sur 'Démarrer l'enregistrement'<br>Vous serez redirigé vers la page de connexion edu-ID.                                                                                                    |                                                                                                    |  |
| <ol> <li>Se connecter avec un compte edu-ID</li> <li>Si vous n'avez pas encore de compte edu-ID, veuillez en créer un.</li> </ol>                                                                                         |                                                                                                    |  |
| <ol> <li>Acceptez les conditions d'utilisation de SLSP et terminez l'enregistrement<br/>Si vous avez une carte de bibliothèque, indiquez éventuellement le numéro de celle-ci.</li> </ol>                                 |                                                                                                    |  |
| Démarrer l'enregistrement                                                                                                    | Gérer les cartes de bibliothèque et les paramètres<br>(comme une adresse de facturation différente) |  |
| Veuillez noter: Si yous âtes une institution, veuillez yous inscrire ici                                                                                                    |                                                                                                    |  |

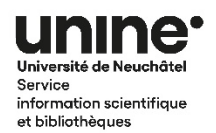

4) Entrez votre numéro de carte de bibliothèque dans le champ prévu à cet usage. Pour les membres de la communauté UniNE, la carte Capucine fait office de carte de bibliothèque. Le numéro à entrer se trouve sous le code-barres de la carte. Si vous n'avez pas de carte Capucine, laissez le champ vide.

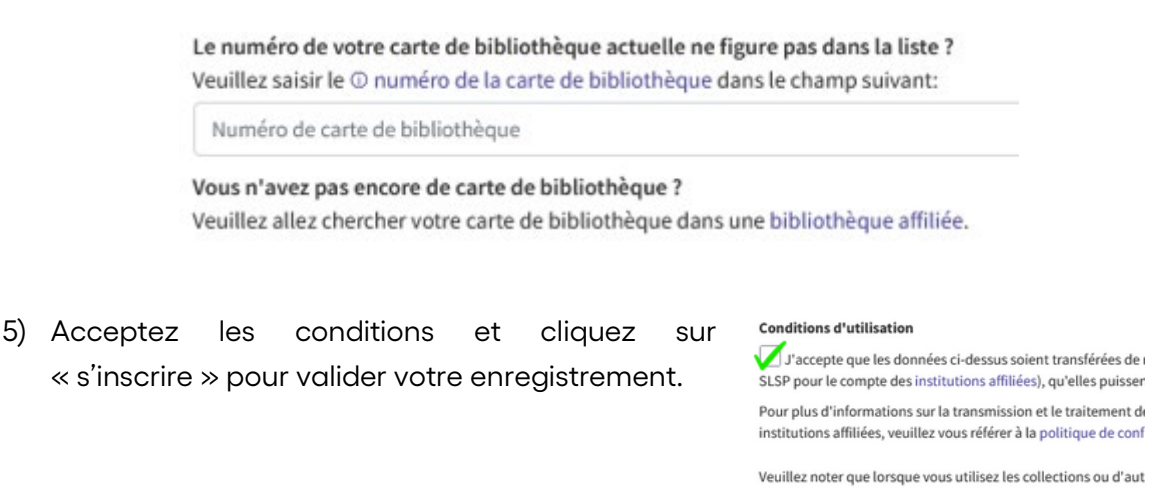

6) Pour tester votre accès, rendez-vous sur <u>https://unine.swisscovery.slsp.ch/</u>. Identifiezvous à l'aide du bouton en haut à droite et connectez-vous avec votre compte Switch edu-ID. Une fois connecté-e, votre nom devrait apparaître à la place du bouton « s'identifier/s'inscrire ». Si c'est le cas, votre compte est bien actif.

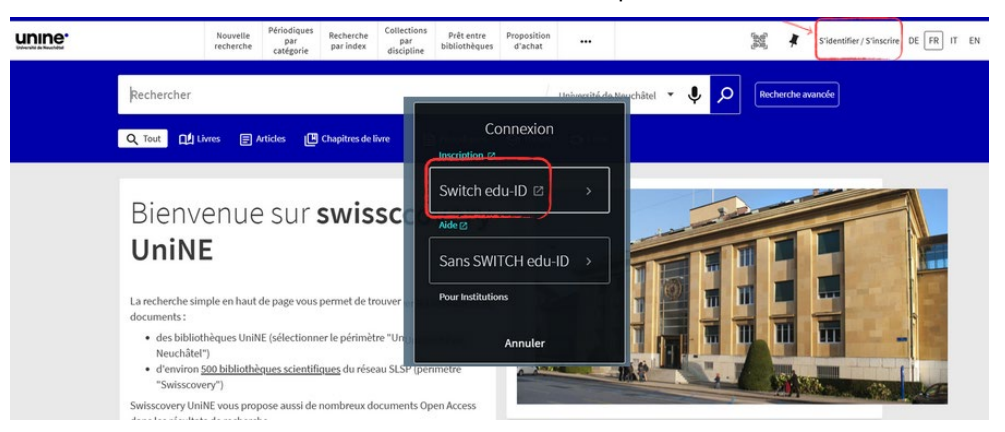

7) Si vous rencontrez des problèmes avec votre inscription, n'hésitez pas à contacter l'équipe de la bibliothèque à l'adresse <u>info.biblio@unine.ch</u> ou sur le tchat à l'aide de la

bulle présente sur le site web de la bibliothèque ou sur le catalogue Swisscovery UniNE. Vous pouvez également parcourir la page d'aide de Switch edu-ID : <u>https://eduid.ch/help</u>.

Puis-je vous renseigner ? Online

Veuillez noter: Si vous êtes une institution, veuillez vous inscri

/!\

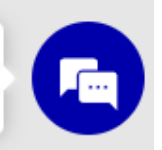